## **EZproxy for Safari**

1. Please make sure that the Favorites Bar is displayed (Menue → View → Show Favorites Bar)

|                          | Hide Toolbar<br>Customize Toolbar |             | <u></u> |
|--------------------------|-----------------------------------|-------------|---------|
|                          | Show Favorites Bar                | ዮ#B         |         |
|                          | Show Sidebar                      | 企業L         |         |
| I S T AUSTRIA 🔚 LIS      | Hide Tab Bar                      | ☆業T         |         |
|                          | Show Status Bar                   | ₩/          |         |
| Search Library catalog   |                                   |             |         |
| , ,                      | Show Bookmarks Sidebar            | ^ж1         |         |
|                          | Show Reading List Sidebar         | ^ <u>#2</u> |         |
| Advanced search   Course | Show Shared Links Sidebar         | ^#3         | าร      |
|                          | Show Reader                       | Ω#R         |         |
| Home                     | Show All Tabs                     | ☆ \         |         |
| Tionio                   | Show Downloads                    | 7. #L       |         |
|                          |                                   |             |         |

2. Click on Menue  $\rightarrow$  Show Bookmarks or click on the button "show sidebar"

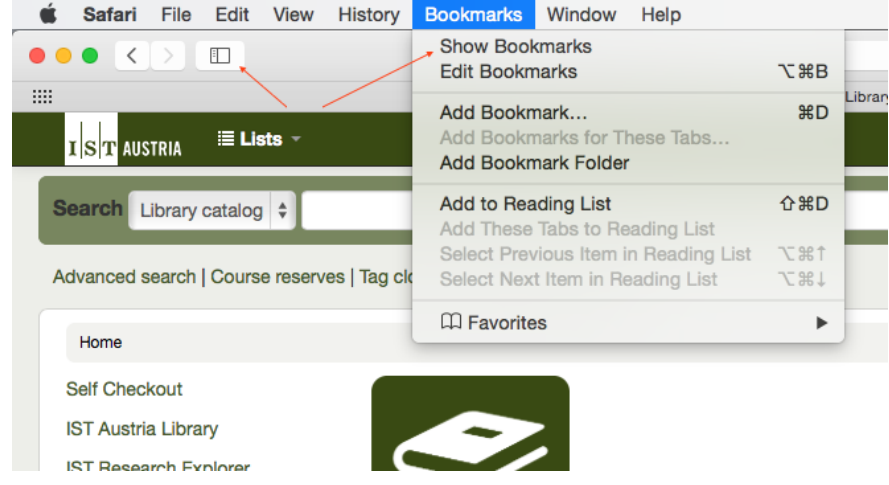

- 3. Copy the following code with shortcut "cmd + c" for Mac or "strg + c" for Windows: javascript:void(location.href='https://libraryproxy.ist.ac.at/login?url='+location.href)
- Click in the Safari Bookmark sidebar and paste the code with shortcut "cmd + v" for Mac and "strg + v" for Windows.

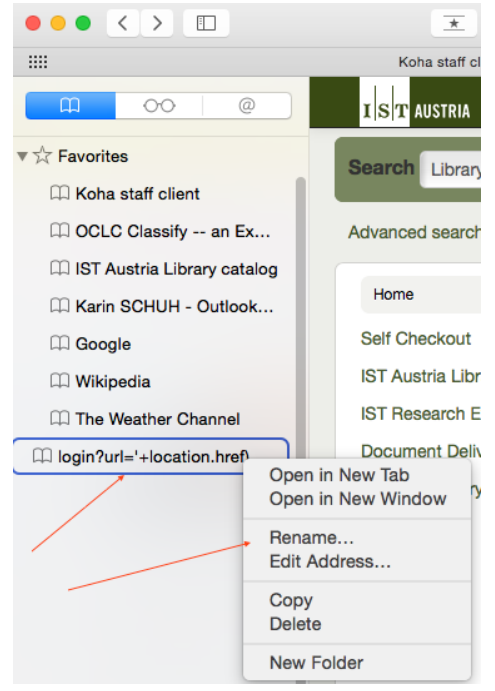

- 5. You can rename it "EZproxy"
- 6. Please shift the "Bookmarklet" to the "Favorites". Afterwards it is visible in the Favorites Bar.

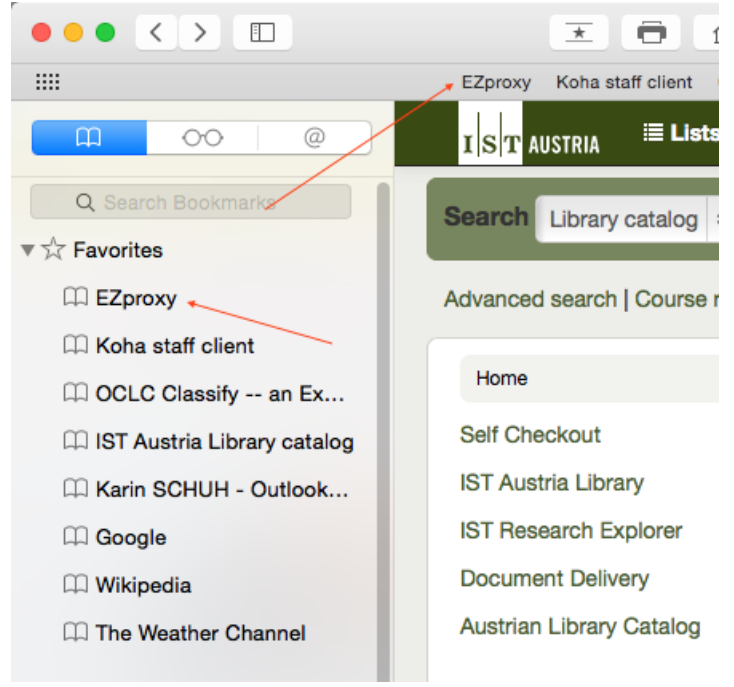